# Uputstvo za evaluaciju

# Korak 1.

Pritiskom na taster dalje student pristupa meniju za prijavljivanje na sistem.

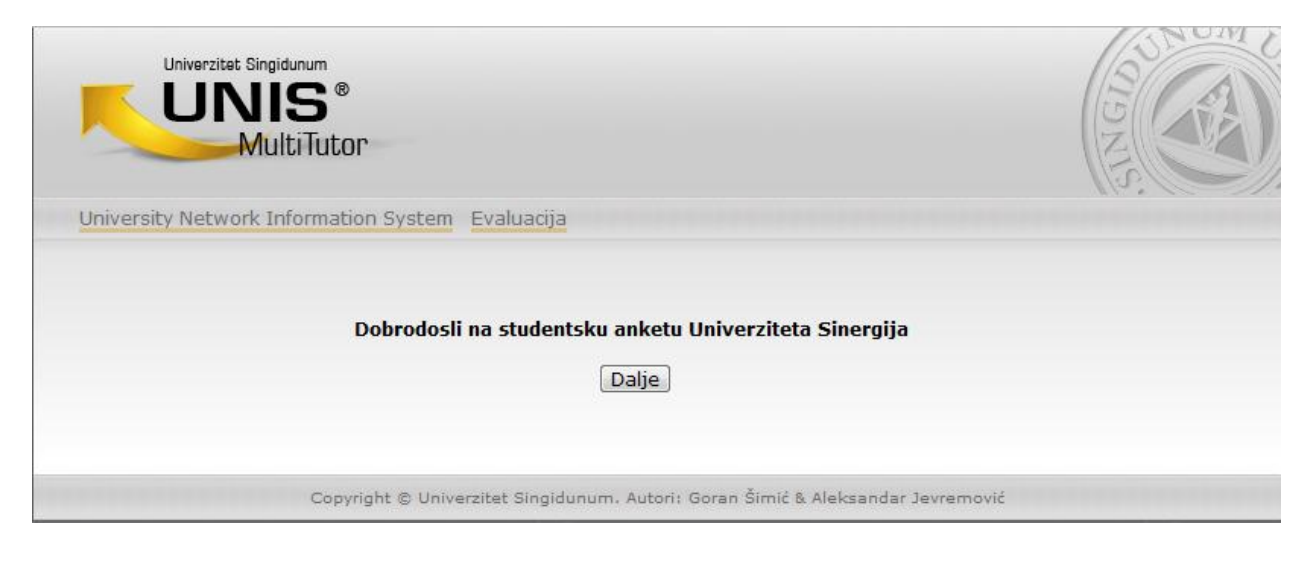

## Korak 2. U ovom koraku student bira godinu studija

|                        | unum<br><b>S</b> ®<br>tiTutor | Contraction           |                            |                   | SING SING |
|------------------------|-------------------------------|-----------------------|----------------------------|-------------------|-----------|
| University Network Int | rormation System              | Evaluacija            |                            |                   |           |
| Година студија:        |                               |                       |                            |                   |           |
| Година студија:        | Ι                             |                       |                            |                   |           |
|                        | Даље >                        |                       |                            |                   |           |
|                        | Copyright © Unive             | erzitet Singidunum. A | utori: Goran Šimić & Aleks | sandar Jevremović |           |

## Korak 3.

U ovom koraku student bira fakultet, pol kao i prosečnu ocenu u dosadašnjem studiranju

| Univerzitet Singid<br>UNI<br>Mult | S®<br>tiTutor                                                                   |
|-----------------------------------|---------------------------------------------------------------------------------|
| University Network In             | formation System Evaluacija                                                     |
| Основни подаци:                   |                                                                                 |
| Факултет/Смер                     | Fakultet poslovne informatike                                                   |
| Пол:                              | Мушки 💌                                                                         |
| Просечна оцена:                   | 6,00-6,50 💌                                                                     |
|                                   | Даље >                                                                          |
|                                   | Copyright © Univerzitet Singidunum. Autori: Goran Šimić & Aleksandar Jevremović |

### Korak 4.

Na osnovu ranije unesenih podataka student dobija na ocenjivanje predmete koje je slušao u prethodnom semestru. Izborom na padajući meni student bira ocenu za ponuđeni kriterijum. Po završetku ocenjivanja student bira taster glasajte i time prelazi na naredni korak ocenjivanja.

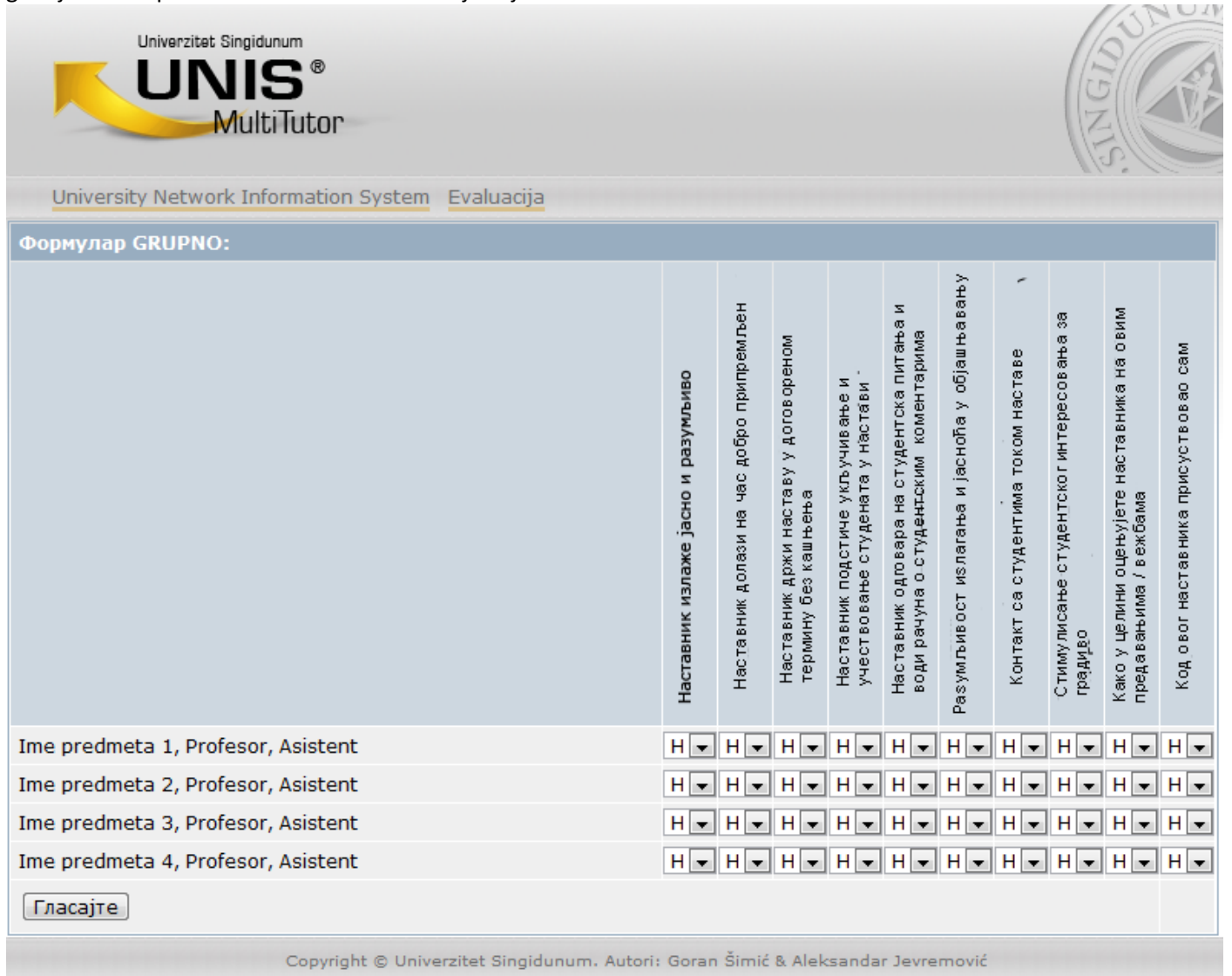

#### Korak 5.

U ovom koraku student dobija informaciju o predmetima, profesorima i asistentima koje je ocenio.

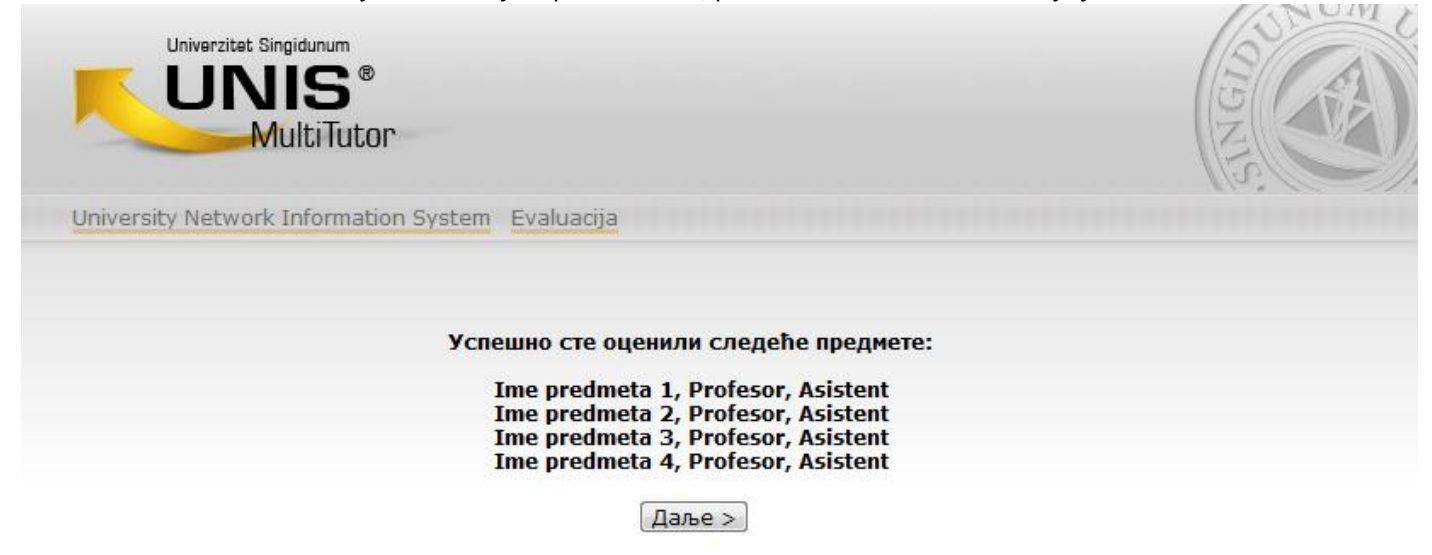

Korak 6.

Nakon pritiska na taster dalje student dobija anketu 2. Nakon izbora ocena za ponuđene kriterijume potvrđuje ocene na taster potvrdi.

| ОЦЕЊИВАЊЕ СТАНДАРДА КВАЛИТЕТА НАСТАВНОГ ПРОЦЕСА И УСЛОВА СТУДИРАЊА НА У<br>СИНГИДУНУМ ОД СТРАНЕ СТУДЕНАТА                                                                                                    | ниверзитету                                                                                                    |
|----------------------------------------------------------------------------------------------------|----------------------------------------------------------------------------------------------------|
| Студијски програм је био занимљив:                                                                                                    | ИЗАБЕРИ 💌                                                                                                    |
| Судијски програм ме оспособљава за квалитетно обављање професије:                                                                                                    | ИЗАБЕРИ 💌                                                                                                    |
| Обим студијског програма је задовољавајући:                                                                                                    | ИЗАБЕРИ 💌                                                                                                    |
| Наставни процес је добро структуриран кроз предавања, вежбе, консултације,<br>домаће задатке, припреме за проверу знања:                                                                                                    | ИЗАБЕРИ 💌                                                                                                    |
| Наставни процес је добро организован (обавештења, распореди, техничка подршка) :                                                                                                    | ИЗАБЕРИ 💌                                                                                                    |
| Настава се реализује у савременом окружењу:                                                                                                    | ИЗАБЕРИ 💌                                                                                                    |
|                                                                                                    |                                                                                                    |
| Студенти прате предавања са потпуном концентрацијом:                                                                                                    | ИЗАБЕРИ 💌                                                                                                    |
| Студенти показују редовност на предавањима, вежбама, консултацијама:                                                                                                    | ИЗАБЕРИ 💌                                                                                                    |
| Студенти имају одговоран однос према студијама:                                                                                                    | ИЗАБЕРИ 💌                                                                                                    |
| Уџбеници и друга литература су лако доступни:                                                                                                    | ИЗАБЕРИ 💌                                                                                                    |
| Уџбеници и друга литература су усклађени са тематиком курса:                                                                                                    | ИЗАБЕРИ 🖵                                                                                                    |
| Студенти показују редовност на предавањима, вежбама, консултацијама:                                                                                                    | ИЗАБЕРИ 💌                                                                                                    |
| Рачунари, опрема, приступ Интернету одговарају функционалним захтевима<br>програма:                                                                                                    | ИЗАБЕРИ 💌                                                                                                    |
| · · ·<br>Уџбеници и друга литература су писани разумљивим језиком:                                                                                                    | ИЗАБЕРИ 🖵                                                                                                    |
|                                                                                                    |                                                                                                    |
|                                                                                                    |                                                                                                    |
| Остварени су услови за несметано деловање наставника, студената, сарадника:                                                                                                    | ИЗАБЕРИ                                                                                                    |
| Остварени су услови за несметано деловање наставника, студената, сарадника:<br>Обезбеђено је присуство студената у управљачким структурама:                                                                                                    | ИЗАБЕРИ •                                                                                                    |
| Остварени су услови за несметано деловање наставника, студената, сарадника:<br>Обезбеђено је присуство студената у управљачким структурама:<br>Студијско мишљење се уважава приликом доношења одлука у органима управљања:                                                                                                    | ИЗАБЕРИ •                                                                                                    |
| Остварени су услови за несметано деловање наставника, студената, сарадника:<br>Обезбеђено је присуство студената у управљачким структурама:<br>Студијско мишљење се уважава приликом доношења одлука у органима управљања:<br>Простор и опрема су подобни за предавања, дискусије и вежбе:                                                                                                    | ИЗАБЕРИ •<br>ИЗАБЕРИ •<br>ИЗАБЕРИ •                                                                                            |
| Остварени су услови за несметано деловање наставника, студената, сарадника:<br>Обезбеђено је присуство студената у управљачким структурама:<br>Студијско мишљење се уважава приликом доношења одлука у органима управљања:<br>Простор и опрема су подобни за предавања, дискусије и вежбе:<br>Просторни концепти и опрема су прилагођени наставном процесу и броју студената:                                                                                                    | ИЗАБЕРИ •<br>ИЗАБЕРИ •<br>ИЗАБЕРИ •<br>ИЗАБЕРИ •                                                                               |
| Остварени су услови за несметано деловање наставника, студената, сарадника:<br>Обезбеђено је присуство студената у управљачким структурама:<br>Студијско мишљење се уважава приликом доношења одлука у органима управљања:<br>Простор и опрема су подобни за предавања, дискусије и вежбе:<br>Просторни концепти и опрема су прилагођени наставном процесу и броју студената:<br>Запослени и студенти неометано користе информационо-технолошке процесе:                                                                                                    | ИЗАБЕРИ •<br>ИЗАБЕРИ •<br>ИЗАБЕРИ •<br>ИЗАБЕРИ •<br>ИЗАБЕРИ •                                                                  |
| Остварени су услови за несметано деловање наставника, студената, сарадника:<br>Обезбеђено је присуство студената у управљачким структурама:<br>Студијско мишљење се уважава приликом доношења одлука у органима управљања:<br>Простор и опрема су подобни за предавања, дискусије и вежбе:<br>Просторни концепти и опрема су прилагођени наставном процесу и броју студената:<br>Запослени и студенти неометано користе информационо-технолошке процесе:<br>Финансирање доприноси општој сигурности студената и запослених:                                                                                                    | ИЗАБЕРИ •<br>ИЗАБЕРИ •<br>ИЗАБЕРИ •<br>ИЗАБЕРИ •<br>ИЗАБЕРИ •<br>ИЗАБЕРИ •                                                     |
| Остварени су услови за несметано деловање наставника, студената, сарадника:<br>Обезбеђено је присуство студената у управљачким структурама:<br>Студијско мишљење се уважава приликом доношења одлука у органима управљања:<br>Простор и опрема су подобни за предавања, дискусије и вежбе:<br>Просторни концепти и опрема су прилагођени наставном процесу и броју студената:<br>Запослени и студенти неометано користе информационо-технолошке процесе:<br>Финансирање доприноси општој сигурности студената и запослених:                                                                                                    | ИЗАБЕРИ •<br>ИЗАБЕРИ •<br>ИЗАБЕРИ •<br>ИЗАБЕРИ •<br>ИЗАБЕРИ •<br>ИЗАБЕРИ •<br>ИЗАБЕРИ •                                        |
| Остварени су услови за несметано деловање наставника, студената, сарадника:<br>Обезбеђено је присуство студената у управљачким структурама:<br>Студијско мишљење се уважава приликом доношења одлука у органима управљања:<br>Простор и опрема су подобни за предавања, дискусије и вежбе:<br>Просторни концепти и опрема су прилагођени наставном процесу и броју студената:<br>Запослени и студенти неометано користе информационо-технолошке процесе:<br>Финансирање доприноси општој сигурности студената и запослених:<br>Финансирање доприноси бољим просторним условима и опремању:                                                                                                    | ИЗАБЕРИ •<br>ИЗАБЕРИ •<br>ИЗАБЕРИ •<br>ИЗАБЕРИ •<br>ИЗАБЕРИ •<br>ИЗАБЕРИ •<br>ИЗАБЕРИ •                                        |
| Остварени су услови за несметано деловање наставника, студената, сарадника:<br>Обезбеђено је присуство студената у управљачким структурама:<br>Студијско мишљење се уважава приликом доношења одлука у органима управљања:<br>Простор и опрема су подобни за предавања, дискусије и вежбе:<br>Просторни концепти и опрема су прилагођени наставном процесу и броју студената:<br>Запослени и студенти неометано користе информационо-технолошке процесе:<br>Финансирање доприноси општој сигурности студената и запослених:<br>Финансирање доприноси бољим просторним условима и опремању:                                                                                                    | ИЗАБЕРИ •<br>ИЗАБЕРИ •<br>ИЗАБЕРИ •<br>ИЗАБЕРИ •<br>ИЗАБЕРИ •<br>ИЗАБЕРИ •<br>ИЗАБЕРИ •<br>ИЗАБЕРИ •                           |
| Остварени су услови за несметано деловање наставника, студената, сарадника:<br>Обезбеђено је присуство студената у управљачким структурама:<br>Студијско мишљење се уважава приликом доношења одлука у органима управљања:<br>Простор и опрема су подобни за предавања, дискусије и вежбе:<br>Просторни концепти и опрема су прилагођени наставном процесу и броју студената:<br>Запослени и студенти неометано користе информационо-технолошке процесе:<br>Финансирање доприноси општој сигурности студената и запослених:<br>Финансирање доприноси бољим просторним условима и опремању:<br>Финансирање је транспарентни процес:<br>Студент познаје стратегију и поступке контроле квалитета:                                                                  | ИЗАБЕРИ •<br>ИЗАБЕРИ •<br>ИЗАБЕРИ •<br>ИЗАБЕРИ •<br>ИЗАБЕРИ •<br>ИЗАБЕРИ •<br>ИЗАБЕРИ •<br>ИЗАБЕРИ •<br>ИЗАБЕРИ •              |
| Остварени су услови за несметано деловање наставника, студената, сарадника:<br>Обезбеђено је присуство студената у управљачким структурама:<br>Студијско мишљење се уважава приликом доношења одлука у органима управљања:<br>Простор и опрема су подобни за предавања, дискусије и вежбе:<br>Просторни концепти и опрема су прилагођени наставном процесу и броју студената:<br>Запослени и студенти неометано користе информационо-технолошке процесе:<br>Финансирање доприноси општој сигурности студената и запослених:<br>Финансирање доприноси бољим просторним условима и опремању:<br>Финансирање је транспарентни процес:<br>Студент познаје стратегију и поступке контроле квалитета:                                                                  | ИЗАБЕРИ •<br>ИЗАБЕРИ •<br>ИЗАБЕРИ •<br>ИЗАБЕРИ •<br>ИЗАБЕРИ •<br>ИЗАБЕРИ •<br>ИЗАБЕРИ •<br>ИЗАБЕРИ •<br>ИЗАБЕРИ •              |
| Остварени су услови за несметано деловање наставника, студената, сарадника:<br>Обезбеђено је присуство студената у управљачким структурама:<br>Студијско мишљење се уважава приликом доношења одлука у органима управљања:<br>Простор и опрема су подобни за предавања, дискусије и вежбе:<br>Просторни концепти и опрема су прилагођени наставном процесу и броју студената:<br>Запослени и студенти неометано користе информационо-технолошке процесе:<br>Финансирање доприноси општој сигурности студената и запослених:<br>Финансирање доприноси бољим просторним условима и опремању:<br>Студент познаје странспарентни процес:<br>Студенти су довољно присутни у телима за контроле квалитета:<br>Студенти су упознати са захтевима тржишта и послодаваца: | ИЗАБЕРИ •<br>ИЗАБЕРИ •<br>ИЗАБЕРИ •<br>ИЗАБЕРИ •<br>ИЗАБЕРИ •<br>ИЗАБЕРИ •<br>ИЗАБЕРИ •<br>ИЗАБЕРИ •<br>ИЗАБЕРИ •<br>ИЗАБЕРИ • |
| Остварени су услови за несметано деловање наставника, студената, сарадника:<br>Обезбеђено је присуство студената у управљачким структурама:<br>Студијско мишљење се уважава приликом доношења одлука у органима управљања:<br>Простор и опрема су подобни за предавања, дискусије и вежбе:<br>Просторни концепти и опрема су прилагођени наставном процесу и броју студената:<br>Запослени и студенти неометано користе информационо-технолошке процесе:<br>Финансирање доприноси општој сигурности студената и запослених:<br>Финансирање доприноси бољим просторним условима и опремању:<br>Финансирање је транспарентни процес:<br>Студент познаје стратегију и поступке контроле квалитета:<br>Студенти су довољно присутни у телима за контролу квалитета:  | ИЗАБЕРИ •<br>ИЗАБЕРИ •<br>ИЗАБЕРИ •<br>ИЗАБЕРИ •<br>ИЗАБЕРИ •<br>ИЗАБЕРИ •<br>ИЗАБЕРИ •<br>ИЗАБЕРИ •<br>ИЗАБЕРИ •<br>ИЗАБЕРИ • |